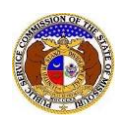

To update a company's account information:

*NOTE:* Users must have a 'Professional Account' and be an **Official Representative** linked to the subject company.

- 1) Navigate to EFIS
- 2) Click the **Log in** link located in the *Header Links* in the upper, right-hand corner.

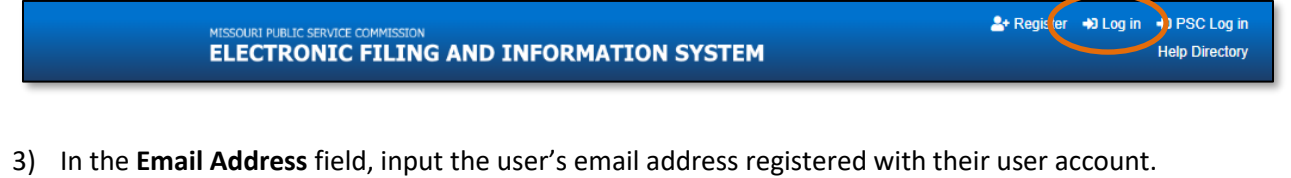

- 4) In the **Password** field, input the user's password.
- 5) Click the Log In button.

| Login         |                                                  | Help |
|---------------|--------------------------------------------------|------|
| Email Address |                                                  |      |
| Password      |                                                  | Ø    |
|               | Log in                                           |      |
|               | Forgot your password?<br>Register as a new user? |      |

6) Select the 'Company & User Management' tab.

|   | Company & User<br>Management + | Agenda 🝷 | Case<br>e-Filings & Search 👻 | Utility Compliance<br>e-Filings & Search 👻 | Consumer Resources + | Reports & Misc. Resources + |
|---|--------------------------------|----------|------------------------------|--------------------------------------------|----------------------|-----------------------------|
| - |                                |          |                              |                                            |                      |                             |

7) Select the 'Company Search' link.

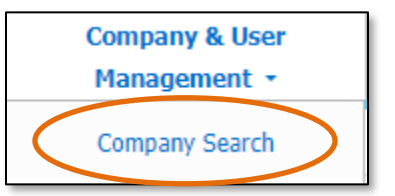

- 8) Input the applicable search criteria.
- 9) Select the **Search** button; or click the **Clear** button to clear all fields and start over.

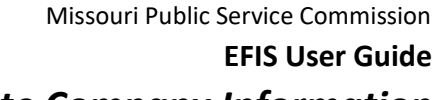

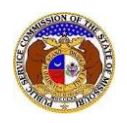

## Update Company Information

|                   |              | Compan | y Search                   |                                   |
|-------------------|--------------|--------|----------------------------|-----------------------------------|
| Search Criteria 💌 |              |        |                            | e Help                            |
| Utility Type      | Company Type |        | Company                    | EFIS Company Status               |
| (Select)          | (Select)     | ~      |                            | Both                              |
|                   |              |        | Include Related Companies: |                                   |
| Email Address     | Address      |        | City                       | State                             |
|                   | 1234 Main St |        |                            | (Select)                          |
| Zip               | Country      |        | Phone Number               | Certification/Registration Status |
|                   | (Select)     | ~      |                            | (Select)                          |
|                   |              |        |                            |                                   |
|                   |              | Search | Clear                      |                                   |
|                   |              |        |                            |                                   |

10) A list of companies matching the search criteria will be displayed below the Search button.11) Click on the company name in the **Company** column to view the company's information.

| Returning 1/1           |                                    |                     |                                                       |                      |                     |                            |                |                   |
|-------------------------|------------------------------------|---------------------|-------------------------------------------------------|----------------------|---------------------|----------------------------|----------------|-------------------|
| Company_^               | Utility Type                       | Email               | Address                                               | Phone Number         | EFIS Company Status | Certification/Registration | Parent Company | Doing Business As |
| Electric Missouri, Inc. | Electric<br>Company Type: Investor | info@electricmo.com | 123 Main Street<br>Jefferson City, MO 65101 (Primary) | Work: (123) 456-7890 | Open                | Not Certificated           |                |                   |

12) On the *Company Information* page, users can view all pertinent information about the company.13) To view each utility type's information, click the applicable utility tab.

| Company Informatio                | n                                               | Print O Help           |
|-----------------------------------|-------------------------------------------------|------------------------|
| Com<br>Parent Cor<br>Doing Busine | pany Electric Missouri, Inc.<br>mpany<br>ess As |                        |
|                                   | Electric                                        | Add New Utility Type + |
| Utility Type                      | Electric                                        |                        |
| Company Type                      | Investor                                        |                        |

- 14) The company's main contact information is displayed in the *Company Contact Information* section for each utility type.
- 15) Click the **Edit** button to edit the company's account information.

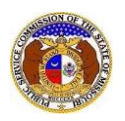

| Company Contact Information                 |           |                      | <b>∠</b> Edit |
|---------------------------------------------|-----------|----------------------|---------------|
| Address                                     |           | Email                |               |
| 123 Main Street<br>Jefferson City, MO 65101 | (Primary) | info@electricmo.com  |               |
|                                             |           | Phone                |               |
|                                             |           | Work: (123) 456-7890 |               |
|                                             |           |                      |               |
|                                             |           |                      |               |

## Update Company Address

1) To update the company's address, click the **Add New** button in the *Address* section to add a new company address.

| Address               |         |                 |                |       |       |  |
|-----------------------|---------|-----------------|----------------|-------|-------|--|
| Include on<br>Company | Primary | Address         | City           | State | Zip   |  |
|                       | 2       | 123 Main Street | Jefferson City | MO    | 65101 |  |
| + Add New             |         |                 |                |       |       |  |

- 2) On the Add Address input screen, complete the following information:
  - a) For the **Primary** checkbox, uncheck the box only if the address entered will not be the primary address of the company.

*NOTE:* If the address is not the primary address, a primary address must be added to complete the creation of the company profile.

- b) In the Address Line 1 field, input the street and/or mailing address of the company.
- c) In the Address Line 2 field, input an apartment, studio, or floor number, if applicable.
- d) In the **City** field, input the name of the city.
- e) In the **State** field, select the name of the state from the drop-down list.

NOTE: This field defaults to 'Missouri'.

- f) In the **Zip** field, input the zip code.
- g) In the **County** field, select the name of the county from the drop-down list.
- h) In the **Country** field, select the name of the country from the drop-down list.

NOTE: This field defaults to 'United States of America'.

- i) Click the **Submit** button after all fields have been completed; or click the **Clear** button to clear all fields and start over.
- j) Repeat these steps if an additional address is needed.

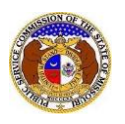

| Add Address    |                             | × |
|----------------|-----------------------------|---|
| Primary        |                             |   |
| Address Line 1 | 1234 Main St                |   |
| Address Line 2 | Apartment, studio, or floor |   |
| City           | City                        |   |
| State          | Missouri 🗸                  |   |
| Zip            | Zip                         |   |
| County         | (Select)                    |   |
| Country        | United States of America    |   |
|                | Submit Clear                |   |

- 3) Users will be directed back the *Edit Company Contact* page.
  - a) Companies can select the address they want included on company searches by checking the box in front of the address under the **Include on Company** column.
  - b) Companies can set their primary address by checking the box in front of the address under the **Primary** column.
  - c) Companies can remove an address by selecting the **trash can** icon, located at the beginning of the row of the address needing removed.

| Add | ress |                       |         |                 |                |       |       |  |
|-----|------|-----------------------|---------|-----------------|----------------|-------|-------|--|
|     |      | Include on<br>Company | Primary | Address         | City           | State | Zip   |  |
|     | 1    | <i></i>               |         | 134 West Street | Jefferson City | MO    | 65101 |  |
|     |      | ✓                     |         | 123 Main Street | Jefferson City | MO    | 65101 |  |
|     |      |                       |         | +A              | dd New         |       |       |  |

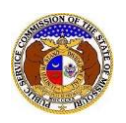

## Update Company Email Address

1) To update the company's email address, click the **Add New** button in the *Email Address* section to enter an email address.

| Email Address |                    |                     |  |
|---------------|--------------------|---------------------|--|
|               | Include on Company | Email Address       |  |
|               |                    | info@electricmo.com |  |
|               |                    |                     |  |

- 2) On the *Email Address* input screen, complete the following information:
  - a) In the Email Address field, input the company's email address.
  - b) Click the **Submit** button after all fields have been completed; or click the **Clear** button to clear all fields and start over.
  - c) Repeat these steps if an additional email address is needed.

| A | dd Email Address                            |                                                                                          | × |  |  |
|---|---------------------------------------------|------------------------------------------------------------------------------------------|---|--|--|
|   | Please enter an email address<br>addresses. | pelonging to the company being registered. This field is not intended for personal email |   |  |  |
|   | Email Address email@provider.com            |                                                                                          |   |  |  |
|   |                                             | Submit Clear                                                                             |   |  |  |

- 3) Users will be directed back to their *Edit Company Contact* page.
  - a) Companies can select the email address they want included on company searches by checking the box in front of the email address under the **Include on Company** column.
  - b) Companies can remove an email address by selecting the **trash can** icon, located at the beginning of the row of the email address needing removed.

| Email Address |  |                    |                              |  |  |  |
|---------------|--|--------------------|------------------------------|--|--|--|
|               |  | Include on Company | Email Address                |  |  |  |
|               |  |                    | administrator@electricmo.com |  |  |  |
|               |  |                    | info@electricmo.com          |  |  |  |
| + Add New     |  |                    |                              |  |  |  |

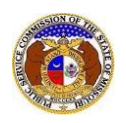

## Update Phone Number

1) To update the company's phone number(s), click the **Add New** button in the *Phone* section to add a phone number.

| Phone     |                    |            |                |  |
|-----------|--------------------|------------|----------------|--|
|           | Include on Company | Phone Type | Number         |  |
|           |                    | Work       | (123) 456-7890 |  |
| + Add New |                    |            |                |  |

- 2) On the *Phone* input section, complete the following information:
  - a) In the **Phone Type** field, select the applicable type of phone from the drop-down list.
  - b) For the **Is International** checkbox, check the box if the phone number is an international number.
  - c) In the **Number** field, input the phone number with area code.
  - d) In the **Extension** field, input an extension if needed.
  - e) Click the **Submit** button after all fields have been completed; or click the **Clear** button to clear all fields and start over.
  - f) Repeat these steps if an additional phone number is needed.

| Add Phone        |                |  |
|------------------|----------------|--|
| Phone Type       | (Select) 🗸     |  |
| Is International |                |  |
| Number           | (000) 000-0000 |  |
| Extension        | 0000           |  |
|                  |                |  |
|                  | Submit Clear   |  |

- 3) Users will be directed back to their *Edit Company Contact* page.
  - a) Companies can select the phone they want included on company searches by checking the box in front of the phone number under the **Include on Company** column.
  - b) Companies can remove a phone number by selecting the **trash can** icon, located at the beginning of the row of the phone number needing removed.

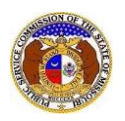

| PI        | hone               |            |                |  |  |
|-----------|--------------------|------------|----------------|--|--|
|           | Include on Company | Phone Type | Number         |  |  |
|           | <b>(</b>           | Cell       | (098) 765-4321 |  |  |
|           |                    | Work       | (123) 456-7890 |  |  |
| + Add New |                    |            |                |  |  |

4) Click the **Submit** button after all fields have been completed; or click the **Cancel** button to cancel the changes.

| Submit | Cancel |
|--------|--------|
|        |        |

For additional assistance, please contact the Data Center at (573) 751-7496 or <u>dcsupport@psc.mo.gov</u>.